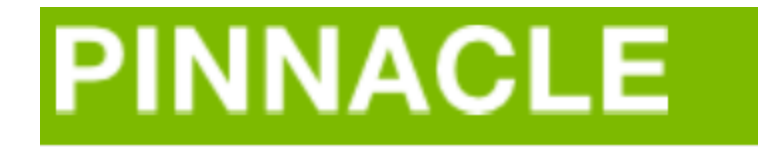

# CUSTOMER LOGIN INSTRUCTIONS

### TO BEGIN:

- Log into: <u>https://ssbprod.wichita.edu/pls/pinnacle/f?p=1003:1</u>
- Enter your WSUID and password

You should see different links to help you get started:

| Home |                        |             |         |                |              |         |      |        |  |
|------|------------------------|-------------|---------|----------------|--------------|---------|------|--------|--|
| Home | My Contact Information | My Settings |         |                |              | -       | -    |        |  |
|      |                        |             | Billing | Accounts       | Services     | Reports | Home | Logout |  |
|      |                        |             | » Depa  | artment Billir |              |         |      |        |  |
|      |                        |             | AND     | Boat           | urring Chora |         |      |        |  |

## TO ACCESS THE MONTHLY BILL:

Under the "billing" tab choose "department billing."

| Department Billing                     |                                     |
|----------------------------------------|-------------------------------------|
| List                                   |                                     |
| Q < > 🔚 🔜 🚣 🐗 % 💽 🚱 Search Create      | Multi-Department <u>B</u> illReport |
| Department Billing                     | Saved Search All Clear Manage Save  |
| Quick Search                           |                                     |
| Billing Date                           | Department Name 💌                   |
| ENTER SEARCH CRITERIA AND CLICK SEARCH |                                     |

Click on the "search" button. The billing department for your org will appear.

| Department Billing                                            | Saved Search All Clear Manage Save |               |                      |                     |                  |  |
|---------------------------------------------------------------|------------------------------------|---------------|----------------------|---------------------|------------------|--|
| Quick Search                                                  |                                    |               |                      |                     |                  |  |
| Billing Date 🐨 📃<br>Department Number 🐨 📃<br>Division 🐨 (all) | 0 •   Department Name •   Select • |               |                      |                     |                  |  |
| 1 - 1                                                         | Rows Per Page 50                   |               |                      |                     |                  |  |
| Billing Date - Department Number                              | Department Name                    | Division Code | <b>Division Name</b> | Current Charges Due | Total Amount Due |  |
| 25-OCT-2016 108505                                            | Telecommunications Clearing        | 1             | Wichita Admin        | 1,193.42            | 1,193.42         |  |
| 1 - 1                                                         |                                    |               |                      |                     |                  |  |

Click on the date you want to see. For example click "25-OCT-2016." This will show the overall bill. It breaks down the units and the total amount for recurring charges and one time charges. To access the "summary by account" choose the subtab under department billing. Always hit "search."

| Department Billing | Recurring Charges   | One Time Charges         | Dashboards            |   |
|--------------------|---------------------|--------------------------|-----------------------|---|
| Summary Summary    | By Account Individu | ual Bills ( Non-Usage Cł | harges ( Usage Charge | s |

You can choose to look at each individual recurring charge or any one time charges by choosing the large tabs. To understand "usage charges," Go to the "usage charges" subtab. \*\*Don't forget to hit "search."

| Department Billing > 108505 Telecommunications Clearing > Usage Charges |         |                       |                          |                     |  |  |
|-------------------------------------------------------------------------|---------|-----------------------|--------------------------|---------------------|--|--|
| Department Billing                                                      |         | Recurring Charges     | One Time Charges         | Dashboards          |  |  |
| Summary                                                                 | Summary | By Account (Individua | al Bills ( Non-Usage Cha | arges Usage Charges |  |  |
| Q 🔇                                                                     | > ≔     | JI 📩 🖏                | % 🖪 🖓 🕻                  | Search              |  |  |

\*\*\*Notice the green highlighted areas are where you are on the page.

Usage charges are your long distance charges. Click on "amount billed" to sort by charges highest to lowest. (you may need to click it twice)

| Last Name 豆 🛛 |  |
|---------------|--|
|---------------|--|

|         | Amount Billed | Location | Subs |
|---------|---------------|----------|------|
| SN, KS) | 0.00          |          | 2170 |
| SN, KS) | 0.00          |          | 2170 |
| SN, KS) | 0.00          |          | 2170 |

# To download any report:

You can download any report individually by dirilling into the main tabs (recurring charges, onetime charges, usage charges, ect.) Each tab will have an down arrow, and that will start the downloading process.

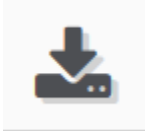

To view the **entire report**, make sure you are on the department billing tab, and "summary" subtab. You will see a green button that says "view report." Click "view report." It will take a moment for your bill to generate. You can save or print, whichever you prefer.

## CHECK WORK ORDERS:

On the right hand side choose the "services" tab. You will then see a new set of main tabs.

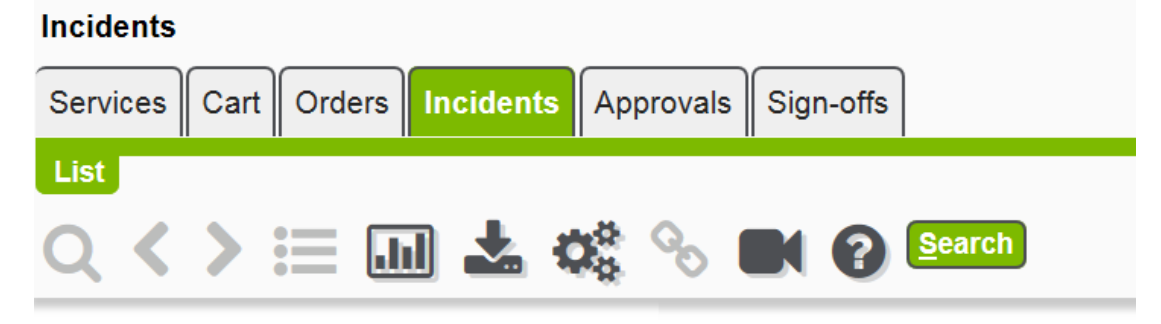

### In a la a a fa

Click on the "incidents" tab. Then click "search." You can drill down into each of the work orders by clicking the underlined number.

| ncidents       |                                      |                             | Saved Sea      | aved Search V Clear Manage Save              |                                 |         |              |                     |        |             |   |
|----------------|--------------------------------------|-----------------------------|----------------|----------------------------------------------|---------------------------------|---------|--------------|---------------------|--------|-------------|---|
| Quick Sea      | rch 🗖                                |                             |                |                                              |                                 |         |              |                     |        |             |   |
| Req<br>Service | uest# 💌 Request la<br>e Type 🐨 (all) | ssue 💌 Depar<br>Select S    | tment 🐨 🔄      | Status     Open     Closed       Work Status |                                 |         | d<br>Select  | ect 🛛 Just Mine 🖃 🗌 |        |             |   |
| 1 - 2          | Rows Per Page 50                     |                             |                |                                              |                                 |         |              |                     |        |             |   |
| Req #+         | Department                           | Subscriber                  | Service Number | Service Type                                 | Problem                         | Order # | Req Due Date | Est Completion      | Status | Work Status | A |
| <u>20- 1</u>   | 108505 (Telecommunications Clearing) | Telecommunications Clearing | DATA-108505    | Data                                         | OTH (Other; Describe in Detail) | TT      | 28-OCT-2016  |                     | Open   | Open        |   |
| <u>21- 1</u>   | 108505 (Telecommunications Clearing) | Telecommunications Clearing |                |                                              | WAP (Wireless AP Down)          | TT      | 28-OCT-2016  |                     | Open   | Open        |   |
| 1 - 2          |                                      |                             |                |                                              |                                 |         |              |                     |        |             |   |

To log out, simple press "logout" at the top right of the screen.